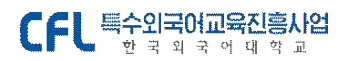

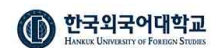

- 8 -

수강대상자 확정 몽골어 과정 100%진행중 과정기간 : 2023-05-23-2023-05-31

과정계획 수강하러가기 게시판 출석부 과제 설문

귀하가 신청하신 교육과정의 수강대상자로 확정되셨습니다.

2023년 05월 23일부터 과정이 시작됩니다.

수강대상자 확정 과정을 검색하여 조회하면 나의 수강신청 결과를 확인할 수 있습니다.

# 4. 수강하러 가기

[메뉴 위치 : 로그인 > 나의 수업 > 수강중 과정]

수강대상자로 확정된 뒤 교육기간이 도래되면, [나의 수업>수강중 과정] 목록에서 해당 과정의 수업을 확인할 수 있습니다.

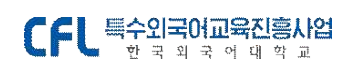

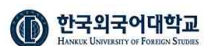

HOME > 나의 수업 > 나의 수업

## 나의 수업

| CALCA        |   |           | Y  | 찾으시는 과성명을 | 을 입택해보세요 |   |       |   |       |   |
|--------------|---|-----------|----|-----------|----------|---|-------|---|-------|---|
| 교육 시작일<br>검색 | 团 | -<br>교육 종 | 로일 | Ū         | 과정 중     | ٣ | 대상 전체 | ٠ | 상소 전체 | 0 |
|              |   |           |    |           |          |   |       |   |       |   |

 
 과정진행 상태
 언어
 교육과정명
 교육기간
 대상
 장소

 과정 중
 공동
 용공어 과정
 2023-05-23 ~ 2023-05-31
 일반
 서울캠퍼스

과정을 선택 후 수강하러가기 탭 메뉴를 선택하시면 해당 과정의 수업목록이 아래 화면과 같이 조회됩니다.

| 행종<br>024년 2월 14일 테스트 과정<br>33%전형 과정기간: 2024-02-14~2024-02-29 |         |        |    |                     |       |         |         |  |
|---------------------------------------------------------------|---------|--------|----|---------------------|-------|---------|---------|--|
| ·정계획 수경                                                       | 상하러가기 게 | 시판 출석부 | 과제 | 설문                  |       |         |         |  |
| 수업일                                                           | 시작시간    | 종료시간   | 교시 | 과정명                 | 수업주제  | 교수명     | 강의실     |  |
| 2024-02-14                                                    | 09:00   | 09:50  | 1  | 2024년 2월 14일 테스트 과정 | 몽골어 1 | 홍길동03   | Zoom 접속 |  |
| 024-02-20                                                     | 18:00   | 18:50  | 10 | 2024년 2월 14일 테스트 과정 | 몽골이 2 | 홍길동03   | Zoom 접속 |  |
| 026-02-21                                                     | 09.00   | 09:50  |    | 2024년 2월 14일 테스트 과정 | 목공이 3 | 6715.04 | Zoom 제소 |  |

수업을 선택하면 해당 수업계획(강의정보, 강의실 위치, 수업자료 등)을 확인할 수 있습니다.

■ 수강하러 가기

- 9 -

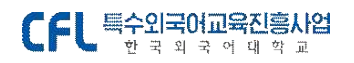

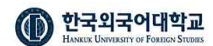

### 2024년 2월 14일 테스트 과정

| 롱골어 | 1 |  |  |
|-----|---|--|--|
|     |   |  |  |

| 출석 | 수업일 : 2024-02-14 09:00 ~ 09:50 |  |
|----|--------------------------------|--|
|----|--------------------------------|--|

| 과정계획 | 수강하러가기 | 게시판 | 출석부 | 과제 | 설문 |
|------|--------|-----|-----|----|----|

담당교수 홍길동03 (몽골어과) 문역: 7aniroom@naver.com

#### 수업내용

| 수업일       | 2024-02-14 09:00 ~ 09:50 시수 1  |  |  |  |  |  |
|-----------|--------------------------------|--|--|--|--|--|
| 장소        | 우리안과정 온리안과정 <b>강의실</b> Zoom 접속 |  |  |  |  |  |
| 수업영역      | 공골이 > 초급 > A0                  |  |  |  |  |  |
| 수업방법      | 강의석 - 온리인 강의                   |  |  |  |  |  |
| 강의 접속 URL | [Webex] http://www.naver.com   |  |  |  |  |  |
| 미팅룸 본호    | 1234                           |  |  |  |  |  |
| 비밀번호      | 1234                           |  |  |  |  |  |

#### 수업내용

몽골어 000 인사

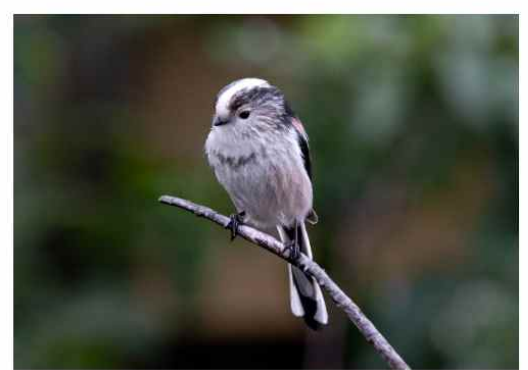

테스트 수업자료를 등록합니다.

관련자료

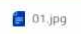

목록으로

■ 온라인 화상 수업 안내 - 커뮤니티 > FAQ

\* 한국외대 특수외국어교육진흥원 (운영시간) 평일(월~금) 근무시간: 09:00~17:00 점심시간 12:00~13:00 \*\* (법정 휴무 등 운영하지 않습니다 홈페이지 <u>cfl.ac.kr</u> 공지사항 참고) - 10 -

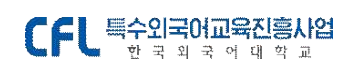

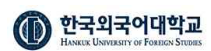

| 1뮤니티      | 실시간 온라인 화상 강의로 진행하는 과정인데 어떻게 준비해야 하나요?                                                                                          |
|-----------|----------------------------------------------------------------------------------------------------|
| 공지사항      | 549 2020.05.29                                                                                                    |
| 특수외국어진흥사업 |                                                                                                    |
| 과정소식      |                                                                                                    |
| 과정후기      |                                                                                                    |
| 토갤러리      |                                                                                                    |
| &A        |                                                                                                    |
| AQ        |                                                                                                    |
|           | Cisco                                                                                                    |
|           | webex                                                                                                    |
|           | 우리 대학은 코로나-19 확산 사태 이후 2020학년도 1학기부터 학내 구성원들의 안견을 확보하기 위해 비대면 온라인 방식으로 교육고<br>을 제공하고 있으며, 실시간 원격 강의의 경우 Cisco Webex를 활용하고 있습니다. |
|           | 우리 원에서 진행하는 온라인 강좌도 마찬가지로 Webex를 통해 진행될 예정입니다.                                                                                  |
|           | 브라우쳐, 데스트탑 앱 또는 모바일 등 다양한 방법을 통해 온라인 강좌에 참여할 수 있으니 아래의 사용자 가이드를 참조하셔서 교육고<br>개시 전까지 필요한 프로그램을 다운받아 설치해 주시기 바랍니다.                |
|           | 각 과정별/수업별 원격강의에 접속하시기 위한 URL 정보는 로그인 후 수강신청하신 과정의 일자별 수업계획에서 확인하실 수 있습니다                                                        |
|           | (Cisco Webex 사용자 가아드 회생용)                                                                                                    |
|           |                                                                                                    |

온라인 화상 수업의 자세한 안내는 커뮤니티 > FAQ에서 확인하실 수 있습니다.

- 1) FAQ 화상수업 안내 클릭
- 2) Cisco Webex 학생용 가이드 : <u>https://youtu.be/H5mg3TYxnzE</u>)

# ■ 출석체크 확인하기

출석부 메뉴를 클릭하면 나의 수업 별 출석 현황을 확인할 수 있습니다.

<sup>과정 중</sup> 2024년 2월 14일 테스트 과정

**33%진행중**과정기간: 2024-02-14~2024-02-29

과정계획 수강하러가기 게시판 **출석부** 과제 설문

| 차시 | 수업일              | 시수 | 수업주제  | 교원명           | 출석 |
|----|------------------|----|-------|---------------|----|
| 1  | 2024-02-14 09:00 | 1  | 몽골이 1 | 홍길동 04, 홍길동03 | 출석 |
| 2  | 2024-02-20 18:00 | 1  | 몽골이 2 | 홍길동 04, 홍길동03 | 대기 |
| 3  | 2024-02-21 09:00 | 1  | 몽골이 3 | 홍길동 04, 홍길동03 | 데기 |

- 11 -